## How to Approve a Time Sheet on Self-Service Banner

This document is designed to help walk you through the process of approving a timesheet using Self Service Banner. If you need help with different or more advanced features, please contact the Payroll Office (x6420 / x6221)

1. To sign on to Self Service Banner from the CC home page, search <u>Sign into CC</u>. A screen will come up prompting you to log on.

| NOTE: CC is responding to <u>COVID-19 developments</u> . See information about <u>Campus Visits</u> . |                |                          |                   |             |
|----------------------------------------------------------------------------------------------------|----------------|--------------------------|-------------------|-------------|
| Our Work and Commitment Toward Becoming an Antiracist Institution                                     |                |                          |                   |             |
|                                                                                                    |                | 🚸 Sign Into CC 💄 Camp    | us Directory 🗉    | A-Z Index   |
| COLORADO                                                                                              | E S T.<br>1874 | Search Colorado (        | College           | م           |
|                                                                                                    |                |                          |                   |             |
|                                                                                                    |                | Athletics   Fine Arts Co | enter   Tutt Libr | ary   KRCC  |
| COLLEGE                                                                                               |                | Athletics   Fine Arts Ce | enter   Tutt Libi | rary   KRCC |
| About CC* Admission & Ald* Academics* Campus Life* News & Events* Giving & Connecting*                |                | Athletics   Fine Arts Co | enter   Tutt Libi | VISIT       |
| About CC * Admission & Ald * Academics * Campus Life * News & Events * Civing & Connecting *          |                | Athletics   Fine Arts Ce | enter   Tutt Libe | ery         |

2. Click on the "Banner (SSB)":

| COL                                                                                                    | ORADO<br>LEGE                                                                                                    | <ul> <li>Sign Into CC ▲ Campus Directory M A-Z</li> <li>E ST.</li> <li>Isearch Colorado College</li> <li>Athletics   Fine Arts Center   Tutt Library</li> </ul> |                                                                                         |  |  |  |
|----------------------------------------------------------------------------------------------------|----------------------------------------------------------------------------------------------------|----------------------------------------------------------------------------------------------------|-----------------------------------------------------------------------------------------|--|--|--|
| About CC 👻 Admission & Ald 👻                                                                                                    | Academics * Campus Life * News & E                                                                                                    | vents • Giving & Connecting •                                                                                                    | ✓ APPLY                                                                                 |  |  |  |
| <u>C Home</u> / <u>Single Sign-in</u>                                                                                                    |                                                                                                    |                                                                                                    |                                                                                         |  |  |  |
| Sign Into CC                                                                                                    |                                                                                                    |                                                                                                    | ନ୍ଦ୍ର Announcements                                                                     |  |  |  |
| Email (Office 365)                                                                                                    | ि् Banner (SSB)                                                                                                    | Canvas                                                                                                    | <ul> <li>Students: Submit COVID-19 vaccination<br/>documentation via Summit.</li> </ul> |  |  |  |
| C Cascade CMS                                                                                                    | 오 <u>아</u> Employment Portal                                                                                                    | Events Management                                                                                                    |                                                                                         |  |  |  |
| Financial Ald                                                                                                    | 151 Handshake                                                                                                    | िडि INB ð (brod)                                                                                                    | Other Accounts<br>These services require distinct usernames and passwords.              |  |  |  |
| Print Shop Orders                                                                                                    | - Qualtrics                                                                                                    | ရှိ Stellic                                                                                                    | Admission Portal                                                                        |  |  |  |
| Summlt                                                                                                    |                                                                                                    | Zoom                                                                                                    |                                                                                         |  |  |  |
|                                                                                                    |                                                                                                    | ELF-SERVICI                                                                                                    | BANNER                                                                                  |  |  |  |
| Personal Inform                                                                                                    | LORADO SE                                                                                                    |                                                                                                    | BANNER                                                                                  |  |  |  |
| Personal Inform                                                                                                    | LORADO SE<br>LLEGE SE<br>mation Employee F                                                                                                    | ELF-SERVICE                                                                                                    | BANNER                                                                                  |  |  |  |
| Personal Inform<br>Search<br>Main Menn<br>Personal Inform<br>View addresses and<br>View addresses and<br>View addresses and<br>Finance                                                                                  | LEGE SE<br>nation Employee F<br>Go<br>U<br>mation<br>phones, ethnicity and race in<br>phones, ethnicity and race in<br>phones, ethnicity and phones, ethnicity and phones, ethnic and phones, ethnic and phones, ethnic and phones, ethnic and phones, ethnic and phones, ethnic and phones, ethnic and phones, ethnic and phones, ethnic and phones, ethnic and phones, ethnic and phones, ethnic and phones, ethnic and phones, ethnic and phones, ethnic and | ELF-SERVICE                                                                                                    | PIN.                                                                                    |  |  |  |
| Personal Inform<br>Search<br>Main Menn<br>View addresses and<br>Personal Inform<br>View addresses and<br>Employee<br>Employee<br>Employee<br>Engloyee<br>Create or review fir<br>Create or review fir<br>RELEASE: 8.9.1 | LIEGE SE<br>nation Employee F<br>Go<br>Go<br>U<br>mation<br>sphones, ethnicity and race in<br>bot data, paystubs and W4.<br>mancial documents, budget inf<br>.3                                                                                                    | ELF-SERVICE<br>inance                                                                                                    | E BANNER                                                                                |  |  |  |

4. Select "Time Sheet":

| Personal Information Employee Finance                                                               |
|----------------------------------------------------------------------------------------------------|
| Search Go                                                                                           |
|                                                                                                    |
|                                                                                                    |
| Employee                                                                                            |
|                                                                                                    |
| Pay Information<br>Pay stubs and earnings/deductions history.                                       |
| Leave Balances                                                                                      |
| Benefits and Deductions<br>Retirement, health, flexible spending, miscellaneous, benefit statement. |
| Tax Information<br>W2 Forms and W4 Data.                                                            |
| Current Job                                                                                         |
| Time Sheet                                                                                          |
| Leave Report                                                                                        |
| Supervisor Leave Report<br>Lists all employees current leave balances.                              |
| RELEASE: 8.9.1.3                                                                                    |

5. In case you are gone when a time sheet needs to be approved, you must set up at least one proxy. Do this by clicking on the "Proxy Set Up" link:

|                             | My Choice |   |
|-----------------------------|-----------|---|
| Access my Time Sheet:       | 0         |   |
| Access my Leave Report:     | 0         |   |
| Access my Leave Request:    | 0         |   |
| Approve or Acknowledge Time | C         |   |
| Act as Proxy:               | Self      | • |
| Act as Superuser:           |           |   |

6. Find the appropriate person's name from the drop-down menu, check the "Add" box, and click "Save." That's all there is to adding a proxy – please consider adding multiple proxies so that you're sure your employees' timesheets will always get approved! Click on "Time Reporting Selection" to continue.

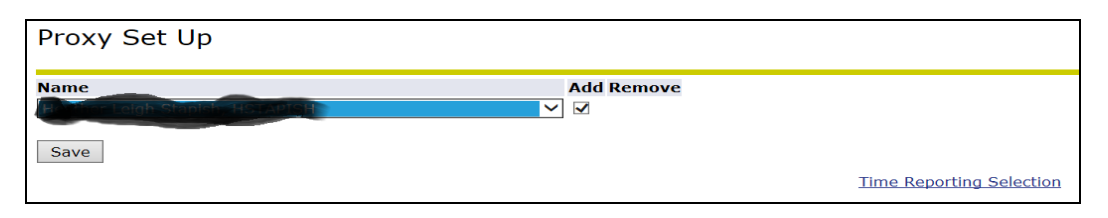

7. Choose "Approve or Acknowledge Time" and then click "Select":

If, you are approving for your proxy you need to make sure you select their name in the "act as proxy" selection.

| Time Reporting Selec       | tion                                                                           |
|----------------------------|--------------------------------------------------------------------------------|
| Select a name from the p   | ull-down list to act as a proxy or select the check box to act as a Superuser. |
| Selection Criteria         |                                                                                |
|                            | My Choice                                                                      |
| Access my Time Sheet:      | C                                                                              |
| Access my Leave Report:    | c                                                                              |
| Access my Leave Request:   | c                                                                              |
| Approve or Acknowledge Tim | ie: 📀                                                                          |
| Act as Proxy:              | Self -                                                                         |
|                            |                                                                                |

8. You will then need to select the department for which your employee works (you may only have one and that will be checked for you). Make sure that you are specifying the correct pay period and click "Select":

| Approver Selection                      |                                    |
|-----------------------------------------|------------------------------------|
| Time Sheet                              |                                    |
| Department and Description My Choice    | Pay Period                         |
| T, 132007, Controller's Office          | S2, Aug 22, 2021 to Sep 06, 2021 🗸 |
| Leave Report                            |                                    |
| Department and Description My Choice    | Leave Period                       |
| T, 132007, Controller's Office          | S1, Sep 01, 2021 to Sep 15, 2021 🗸 |
| Sort Order                              |                                    |
|                                         | My Choice                          |
| So@employees' records by Status then by | Name: 💿                            |
| Sort employees' records by Name:        | 0                                  |

9. Click the employee's name to review his or her Time Sheet:

| COA:              | QA: T, The Tiger Chart                                 |                    |             |             |              |                |                       |        |                    |  |  |  |  |  |
|-------------------|--------------------------------------------------------|--------------------|-------------|-------------|--------------|----------------|-----------------------|--------|--------------------|--|--|--|--|--|
| Departmen         | t: 132007, Contro                                      | oller's Office     |             |             |              |                |                       |        |                    |  |  |  |  |  |
| Pay Period:       | Aug 22, 2021 t                                         | o Sep 06, 2021     |             |             |              |                |                       |        |                    |  |  |  |  |  |
| Act as Prox       | y: Not Applicable                                      |                    |             |             |              |                |                       |        |                    |  |  |  |  |  |
| <b>Pay Period</b> | Time Entry Status: Open until Sep                      | 10, 2021, 11:59 PM |             |             |              |                |                       |        |                    |  |  |  |  |  |
| Change Select     | Change Selection Select All, Approve or FYI Reset Save |                    |             |             |              |                |                       |        |                    |  |  |  |  |  |
| Pending           |                                                        |                    |             |             |              |                |                       |        |                    |  |  |  |  |  |
| ID                | Name, Position and Title                               | Required Action    | Total Hours | Total Units | Queue Status | Approve or FYI | Return for Correction | Cancel | Other Information  |  |  |  |  |  |
| 03076992          | A COLORADO                                             | Approve            | 88.00       | .00         |              |                |                       |        | Change Time Record |  |  |  |  |  |
|                   | BN007200-                                              |                    |             |             |              |                |                       |        | Comments           |  |  |  |  |  |
|                   | Accounting Clerk                                       | 1                  |             |             |              |                |                       |        | Leave Balance      |  |  |  |  |  |

10.Please verify the hours that are entered are correct. If they are then click "Approve." If the hours are not correct, You can click "Return for Correction" to allow the employee to make the change, or you can simply edit the time and then click "Approve":

| Previous N                | Previous Menu Approve Return for Correction Change Record Delete Add Comment<br>Comments   Routing Queue   Account Distribution |                 |                |                |                             |                             |                              |                               |                               |                             |                               |                             |                             |                              |                               |                               |                             |                               |                             |                             |
|---------------------------|----------------------------------------------------------------------------------------------------|-----------------|----------------|----------------|-----------------------------|-----------------------------|------------------------------|-------------------------------|-------------------------------|-----------------------------|-------------------------------|-----------------------------|-----------------------------|------------------------------|-------------------------------|-------------------------------|-----------------------------|-------------------------------|-----------------------------|-----------------------------|
| Time Shee<br>Earnings     | et<br>Shift                                                                                                    | Special<br>Rate | Total<br>Hours | Total<br>Units | Sunday ,<br>Aug 22,<br>2021 | Monday ,<br>Aug 23,<br>2021 | Tuesday ,<br>Aug 24,<br>2021 | Wednesday,<br>Aug 25,<br>2021 | Thursday ,<br>Aug 26,<br>2021 | Friday ,<br>Aug 27,<br>2021 | Saturday ,<br>Aug 28,<br>2021 | Sunday ,<br>Aug 29,<br>2021 | Monday ,<br>Aug 30,<br>2021 | Tuesday ,<br>Aug 31,<br>2021 | Wednesday,<br>Sep 01,<br>2021 | Thursday ,<br>Sep 02,<br>2021 | Friday ,<br>Sep 03,<br>2021 | Saturday ,<br>Sep 04,<br>2021 | Sunday ,<br>Sep 05,<br>2021 | Monday ,<br>Sep 06,<br>2021 |
| Regular<br>Earnings       | 1                                                                                                    |                 | 80             |                |                             | 8                           | 8                            | ٤                             | 8 8                           | 3 (                         | )                             |                             | 8                           | 8                            | 8                             | 6                             | 8                           |                               |                             | 8                           |
| Personal<br>Leave         | 1                                                                                                    |                 | 8              | 8              |                             |                             |                              |                               |                               | 8                           | 3                             |                             |                             |                              |                               |                               |                             |                               |                             |                             |
| Total Hour<br>Total Units | s:<br>:                                                                                                    |                 | 88             | 8              |                             | 8                           | 8                            | ٤ ٤                           | 8 8                           | 8 8                         | 3                             |                             | 8                           | 8                            | 8 8                           | 1 8                           | 8                           |                               |                             | 8                           |
| Total Office              |                                                                                                    |                 |                |                | 1                           |                             |                              |                               |                               |                             |                               |                             |                             |                              |                               |                               |                             |                               |                             |                             |

11. If you see an error and click "Return for Correction," your employee will need to log in to Employee Self Service, correct the error, and then submit it for approval once again. This process continues until the information is correct. After returning a time sheet for correction, you will see the following message:

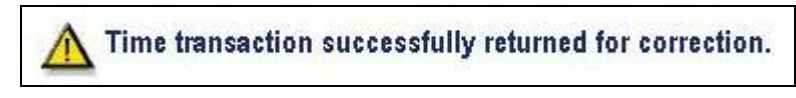

12. If there are no errors and you click "Approve," you will see the following message and that employee will show up in the "Approved" category.

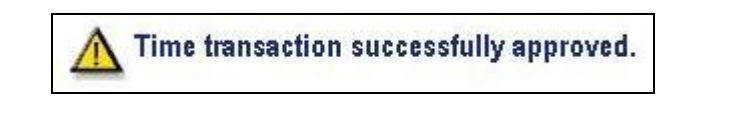

If you have any questions about the process, please contact Payroll at x6420 / x6221